# **BODYGRAM<sup>®</sup> PLUS**

## Software per la valutazione della

### composizione corporea

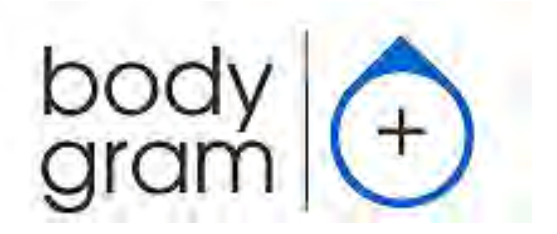

Rev. 5.1 1/2018

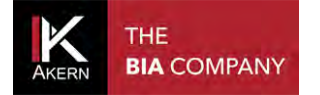

#### **MEMO ATTIVAZIONI**

Compilare ed aggiornare ad ogni nuova attivazione

| Numero di serie strumento: |          |
|----------------------------|----------|
| Email:                     |          |
| Password:                  |          |
| Data:                      | Nome PC: |
| Data:                      | Nome PC: |
| Data:                      | Nome PC: |
| Data:                      | Nome PC: |
| Data:                      | Nome PC: |
| Data:                      | Nome PC: |
| Data:                      | Nome PC: |

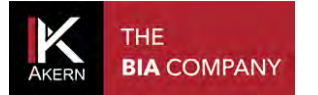

#### Sommario

| MEMO ATTIVAZIONI                                | 2  |
|-------------------------------------------------|----|
| DESCRIZIONE                                     | 5  |
| CARATTERISTICHE DELLA LICENZA D'USO             | 6  |
| DESTINAZIONE D'USO                              | 6  |
| INSTALLAZIONE                                   | 7  |
| AGGIORNAMENTI                                   | 9  |
| PROCEDURA DI INSTALLAZIONE ADMINISTRATOR/USER   | 9  |
| ATTIVAZIONE                                     | 10 |
| PRIMA ATTIVAZIONE (REGISTRAZIONE)               | 11 |
| ATTIVAZIONI SUCCESSIVE (LOGIN)                  | 12 |
| <b>REGISTRAZIONE TELEFONICA</b>                 | 13 |
| HOME PAGE                                       | 14 |
| FUNZIONI DI ACCESSO RAPIDO                      | 14 |
| RICERCA                                         | 14 |
| FUNZIONALITA' AGGIUNTIVE                        | 15 |
| CLASSIFICAZIONE IN GRUPPI                       | 16 |
| CREAZIONE DI UN GRUPPO                          | 16 |
| FUNZIONI DELLA SCHERMATA GRUPPO                 | 17 |
| MODIFICA/ELIMINAZIONE DI UN GRUPPO              | 18 |
| INSERIMENTO DI UN NUOVO SOGGETTO                | 19 |
| FATTORE PAL (PHYSICAL ACTIVITY LEVEL)           | 20 |
| FUNZIONI DELLA SCHERMATA SOGGETTO               | 21 |
| MODIFICA/ELIMINAZIONE DI UN SOGGETTO            | 22 |
| ESAMI                                           | 24 |
| INSERIMENTO DI UN NUOVO ESAME                   | 24 |
| DEFINIZIONE ESAME BASALE                        | 25 |
| MODIFICA/ELIMINAZIONE DI UN ESAME               | 25 |
| FUNZIONI ESAME                                  | 26 |
| BIAVECTOR <sup>TM</sup> E BIAGRAM <sup>TM</sup> | 26 |
| STIME                                           | 28 |
| STAMPE                                          | 30 |
| BODYCOMPOSITION ANALITICA                       | 30 |
| BODYCOMPOSITION RIASSUNTIVA                     | 30 |
| CONFRONTO ESAME BASALE                          | 31 |

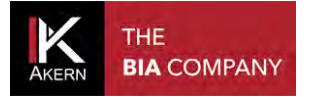

| FOLLOW UP                                                                 | 31 |
|---------------------------------------------------------------------------|----|
| ALTEZZA REPORT                                                            | 32 |
| DATABASE ESAMI                                                            | 32 |
| COMANDI GENERALI PER LA STAMPA                                            | 33 |
| IMPOSTAZIONI                                                              | 34 |
| CONFIGURAZIONI                                                            | 34 |
| MODIFICA TESTI STAMPA                                                     | 35 |
| STRUMENTI DATABASE                                                        | 35 |
| IMPORTAZIONE/ESPORTAZIONE (TRASFERIMENTO ARCHIVI SU UNA NUOVA POSTAZIONE) | 36 |
| PAL                                                                       | 39 |
| BIBLIOGRAFIA E PUBBLICAZIONI                                              | 39 |
| GESTIONE DEL SOFTWARE E DELLA LICENZA                                     | 40 |
| NORME TECNICHE E CLASSIFICAZIONE                                          | 42 |
| CLASSIFICAZIONE DISPOSITIVO MEDICO                                        | 42 |
| CARATTERISTICHE TECNICHE                                                  | 42 |
| REQUISITI MINIMI DI SISTEMA                                               | 42 |
| DICHIARAZIONE DI CONFORMITÀ                                               | 43 |
| DEFINIZIONE DELLE SIGLE                                                   | 44 |
| INFORMAZIONI SULLE EQUAZIONI UTILIZZATE                                   | 45 |
| VALORI DI RIFERIMENTO                                                     | 46 |
| STIME E CALCOLO DEL BMR                                                   | 46 |
| REGOLE GENERALI DI INTERPRETAZIONE DEL NOMOGRAMMA GRAFO R-XC              | 47 |

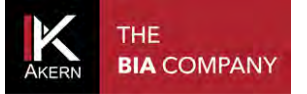

#### DESCRIZIONE

i

Bodygram PLUS è un'applicazione per la valutazione della composizione corporea tramite l'ausilio delle misure effettuate con misuratori di impedenza Akern.

Le principali funzionalità di questa applicazione sono:

- Stime complete di composizione corporea con tecnica tri-compartimentale, nuovi parametri nutrizionali, oltre 50 funzionalità
- Funzione Stime: introduzione di algoritmi per la stima di Massa Grassa (FM) e Magra (FFM) che impiegano l'effettivo livello di idratazione dei tessuti presente nel soggetto al momento dell'esame, riducendo l'errore di stima.
- ✓ Funzione Interpretive: algoritmi specifici di interpretazione dell'esame in grado di coadiuvare l'utilizzatore nella valutazione della composizione corporea del soggetto esaminato.
- ✓ Weight-Loss Assistant: tramite l'impostazione di BMI, calorie giornaliere e peso da perdere, l'applicazione determina il tempo teorico in cui si sviluppa il raggiungimento del peso stabilito; possibilità di introdurre nel piano di perdita ponderale lo svolgimento di attività motorie regolari che contribuiscono ad aumentare la spesa calorica.
- ✓ Nuovi test Hydragram<sup>™</sup>, Nutrigram<sup>™</sup> che affiancano le già conosciute tecniche Biavector<sup>™</sup>(BIVA) e Biagram<sup>™</sup> per la valutazione immediata dello stato idrico e nutrizionale del soggetto.
- Funzione Stime Nutrizionali: utilizzo di percentili FFMI (Fat Free Mass Index) e FMI (Fat Mass Index) per la valutazione nel tempo dello stato nutrizionale; misura della forza appendicolare per controllo degli stati di sarcopenia; valutazione della massa muscolare con formule innovative SMI (Skeletal Muscle Mass Index), ASMM (Appendicular Skeletal Muscle Mass Index).

#### CARATTERISTICHE DELLA LICENZA D'USO

Bodygram PLUS è un software soggetto a licenza. La licenza Bodygram PLUS consente l'attivazione di 3 Users.

Bodygram PLUS ha un'impostazione modulare, che permette di comporre esattamente la piattaforma software ideale per le proprie esigenze.

Al momento dell'acquisto il software viene fornito completo di tutti i moduli per un periodo di valutazione gratuita di 90 giorni. La pubblicazione di nuovi moduli avviene con cadenza regolare; per ogni nuovo modulo pubblicato viene fornito un periodo di valutazione gratuita di 90 giorni.

Bodygram PLUS si interfaccia con il servizio Bodygram Cloud, anch'esso fornito per 90 giorni gratuitamente.

Per maggiori dettagli sui moduli Bodygram PLUS e sul servizio Bodygram Cloud fare riferimento ai relativi manuali.

#### **DESTINAZIONE D'USO**

Il dispositivo medicale Bodygram PLUS è stato sviluppato per la gestione delle informazioni provenienti esclusivamente dagli analizzatori di impedenza prodotti da Akern.

L'uso combinato ad altri misuratori di impedenza ne invalida la sicurezza e l'applicabilità.

Il software genera dei risultati che non hanno valore diagnostico assoluto, ma concorrono, insieme ad altri parametri e alla valutazione clinica, alla giusta definizione di una alterazione della composizione corporea.

L'uso del software è permesso a chiunque, sebbene l'interpretazione dei risultati derivanti dall'applicazione su soggetti con condizioni fisiologiche alterate sia raccomandato ad una utenza professionale medica adeguatamente formata.

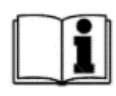

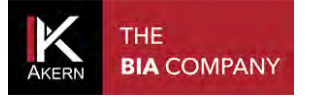

**INSTALLAZIONE** 

#### Collegarsi al sito www.akern.com DOWNLOAD Individuare l'area Download al centro della schermata ۲ ٩ ۲ 0 Θ $\bigcirc$ ß MORE INFO Cliccare su ۲ ESEGUI IL DOWNLOAD DELLE APPLICAZIONI AKERN Cliccare sull'icona Bodygram Plus per rimanere sempre aggiornato. Con un singolo click. MORE INFO B

Si apre la finestra di installazione. Cliccare su Installa

| Akern s.r.l.<br>Bodygram Plus                                                                                                    |                                                                |  |  |  |
|----------------------------------------------------------------------------------------------------|----------------------------------------------------------------|--|--|--|
| Nome:                                                                                                    | Bodygram Plus                                                  |  |  |  |
| Versione:                                                                                                    | 1.1.1.31                                                       |  |  |  |
| Editore:                                                                                                    | Akern s.r.l.                                                   |  |  |  |
| Sono necessari i seguenti prerequisiti:                                                                                                    |                                                                |  |  |  |
|                                                                                                    | Windows Installer 4.5                                          |  |  |  |
|                                                                                                    | <ul> <li>Visual C++ 2013 Runtime Libraries (x86)</li> </ul>    |  |  |  |
|                                                                                                    | <ul> <li>Microsoft .NET Framework 4.5.1 (x86 e x64)</li> </ul> |  |  |  |
| SQL Server Compact 4.0 SP1                                                                                                    |                                                                |  |  |  |
| Se questi componenti sono già installati, è possibile <u>avviare</u> l'applicazione subito. In caso contrario, fare clic sul pulsante sottostante per installare i prerequisiti ed eseguire l'applicazione. |                                                                |  |  |  |
| Installa                                                                                                    |                                                                |  |  |  |

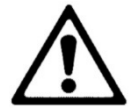

Alcuni antivirus possono impedire la corretta installazione del software. Si suggerisce pertanto di disattivare eventuali antivirus presenti sul computer prima di iniziare l'installazione.

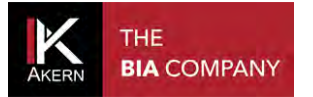

Si apre la finestra Avviso di sicurezza. Cliccare su Installa

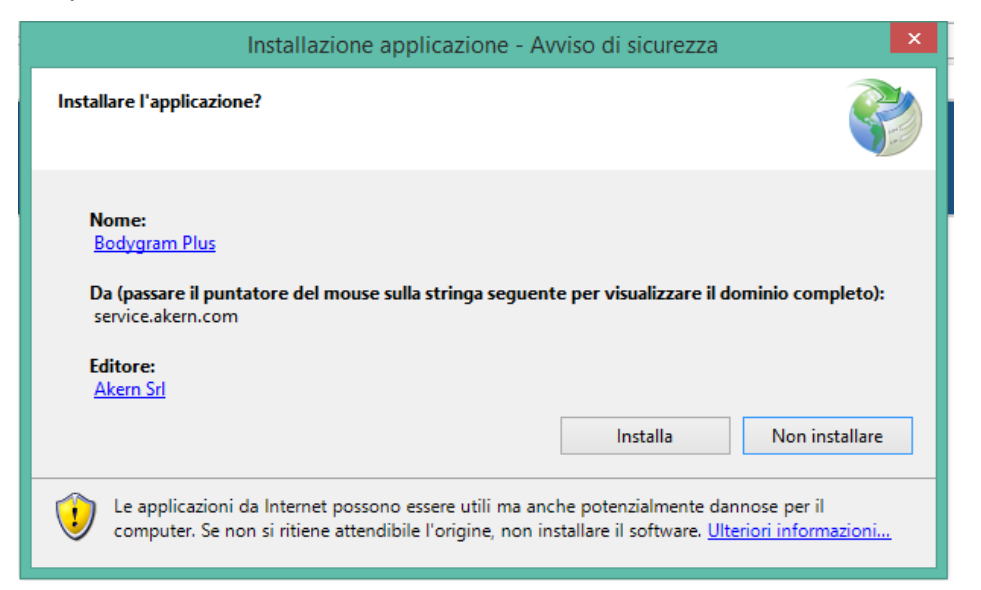

Compare la schermata con lo stato di avanzamento della procedura

| Bodygram Plus<br>service.akern.com |                         |                                 |                                 |                                 |                                 |
|------------------------------------|-------------------------|---------------------------------|---------------------------------|---------------------------------|---------------------------------|
|                                    |                         |                                 |                                 |                                 |                                 |
| oad in corso: 22,8 MB c            | di 133 MB               |                                 |                                 |                                 |                                 |
|                                    | oad in corso: 22,8 MB o | oad in corso: 22,8 MB di 133 MB | oad in corso: 22,8 MB di 133 MB | oad in corso: 22,8 MB di 133 MB | oad in corso: 22,8 MB di 133 MB |

Fornire tutte le autorizzazioni richieste dalla procedura.

Non spegnere il computer fino al completamento dell'operazione.

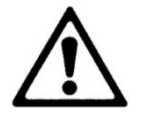

#### È utile sapere che:

I messaggi a video possono essere diversi a seconda del sistema operativo in uso. Si consiglia in ogni caso di fornire sempre tutte le autorizzazioni richieste dal sistema

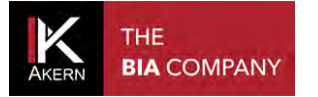

#### AGGIORNAMENTI

Bodygram PLUS ricerca automaticamente eventuali aggiornamenti ad ogni avvio del computer collegato alla rete.

Si raccomanda di installare sempre gli aggiornamenti proposti.

#### PROCEDURA DI INSTALLAZIONE ADMINISTRATOR/USER

In alcune realtà, soprattutto enti pubblici e grandi aziende, si ha la necessita di installare da utente user.

Clickonce, applicazione con la quale viene distribuito il software, permette l'installazione direttamente da User.

I requisiti necessari sono .NET Framework 4.0 e SQL Compact edition. Tali requisiti sono disponibili online sul sito Microsoft.

In caso quindi di installazione su utenti User è buona norma installare **prima** come Administrator e successivamente reinstallare come User.

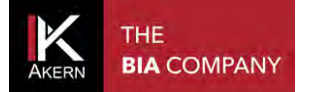

#### ATTIVAZIONE

| Software non registrato | Continua DEMO    |
|-------------------------|------------------|
| Attivazione licenza     | Attivazione demo |

#### Cliccare su Attivazione licenza

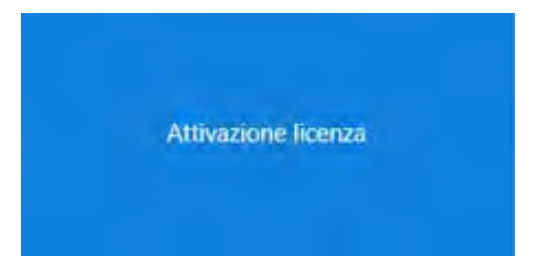

Si accede alla pagina di registrazione.

Effettuare la Registrazione come nuovo cliente o il Login se si è già registrati, selezionando l'opzione desiderata sulla barra azzurra sulla sinistra della schermata

| Nuovo cliente? Registratil                  | Pagina di regi<br>Compilare i campi sotto<br>Nome: |
|---------------------------------------------|----------------------------------------------------|
|                                             | E-mail:                                            |
|                                             | Tipo:                                              |
|                                             | Nazione:                                           |
|                                             | Indirizzo:                                         |
| cliente nië renistrato? Attiva otal (Lonin) | Accetto i termini della :                          |
| anne ganganaas maya ara jeografi            |                                                    |
|                                             |                                                    |
|                                             |                                                    |

#### E' utile sapere che:

- ✓ La licenza Bodygram PLUS consente l'attivazione di 3 diverse postazioni.
  - E' comunque possibile spostare una licenza da un computer ad un altro in caso di sostituzione. Per saperne di più: Gestione software
- Compilare e tenere aggiornato il <u>Memo attivazioni</u> è utile per avere sempre tutti i dati a portata di mano e rendere più semplice e veloce l'attivazione.

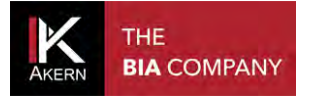

#### PRIMA ATTIVAZIONE (REGISTRAZIONE)

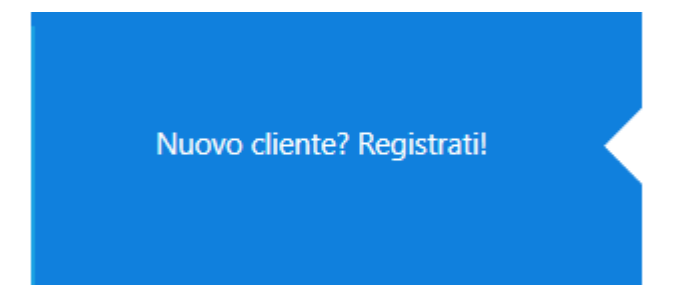

Cliccare su *Nuovo cliente? Registrati!* sulla barra blu sulla sinistra dello schermata di registrazione.

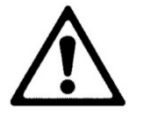

Usare questa procedura solo se non si possiede già un software Akern.

Se già in possesso di un software Akern effettuare la procedura di Login

#### Pagina di registrazione

| Nome:                           | Cognome:          | Azienda:                           |
|---------------------------------|-------------------|------------------------------------|
| Nome                            | Cognome           | Akern Srl                          |
| E-mail:                         | Ripeti la e-mail: | Password:                          |
| email@akern.com                 | email@akern.com   | password                           |
| Tipo:                           |                   | Codice strumento ③ Numero di serie |
| Altro                           | ~                 | BIA ~ 211114001                    |
| Nazione:                        | Provincia:        | LE. ASE211010001, BIA211010001     |
| Italy                           | ✓ Firenze         | <ul> <li>Pontassieve</li> </ul>    |
| Indirizzo:                      | Telefono:         | Cellulare:                         |
| Via Lisbona 32                  | 055123456         | 3331234567                         |
| Accetto i termini della privacy |                   |                                    |
|                                 |                   |                                    |

Compilare tutti i campi.

- ✓ *E-mail*: l'indirizzo inserito servirà per le future attivazioni e per l'accesso al sito Akern
- Password: la password creata servirà per le future attivazioni, per la protezione dell'accesso al software e per l'accesso al sito Akern;
- Codice strumento: selezionare dal menu a tendina la parte alfabetica del numero di serie del sensore Akern
- ✓ *Numero di serie:* inserire la parte numerica del numero di serie del sensore Akern
- ✓ Cliccare su Accetto I termini della privacy
- ✓ Cliccare su *Registra!*

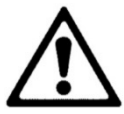

L'indirizzo e-mail e la password inseriti in questa fase serviranno per le successive attivazioni e per l'accesso al sito Akern. Si raccomanda di prestare particolare attenzione all'inserimento corretto e alla memorizzazione di questi dati

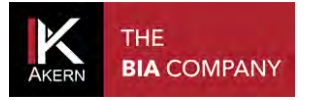

#### ATTIVAZIONI SUCCESSIVE (LOGIN)

cliente già registrato? Attiva ora! (Login)

Cliccare su *Cliente già registrato? Attiva ora!* sulla barra blu sulla sinistra dello schermata di registrazione.

#### Login

Inserire i dati richiesti per effettuare il Login con il proprio account ed attivare il software.

| Email:           |   |                 |       |
|------------------|---|-----------------|-------|
| email@email.com  |   |                 |       |
| Password:        |   |                 |       |
| password         |   |                 |       |
| Codice strumento |   | Numero di serie | 9     |
| BIA              | ~ | 211114001       |       |
| I.E. 211010001   |   |                 |       |
| Password persa ? |   |                 | Login |

Compilare tutti i campi.

- ✓ E-mail: inserire l'indirizzo usato per la registrazione
- ✓ *Password:* inserire la password creata durante la procedura di registrazione
- Codice strumento: selezionare dal menu a tendina la parte alfabetica del numero di serie del sensore Akern
- ✓ *Numero di serie*: inserire la parte numerica del numero di serie del sensore Akern
- ✓ Cliccare su Accetto I termini della privacy
- ✓ Cliccare su *Login*

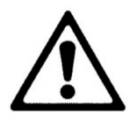

Nel caso in cui si fosse dimenticata la password cliccare su *Password persa?* La password verrà inviata all'indirizzo e-mail registrato.

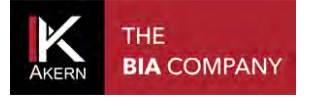

#### **REGISTRAZIONE TELEFONICA**

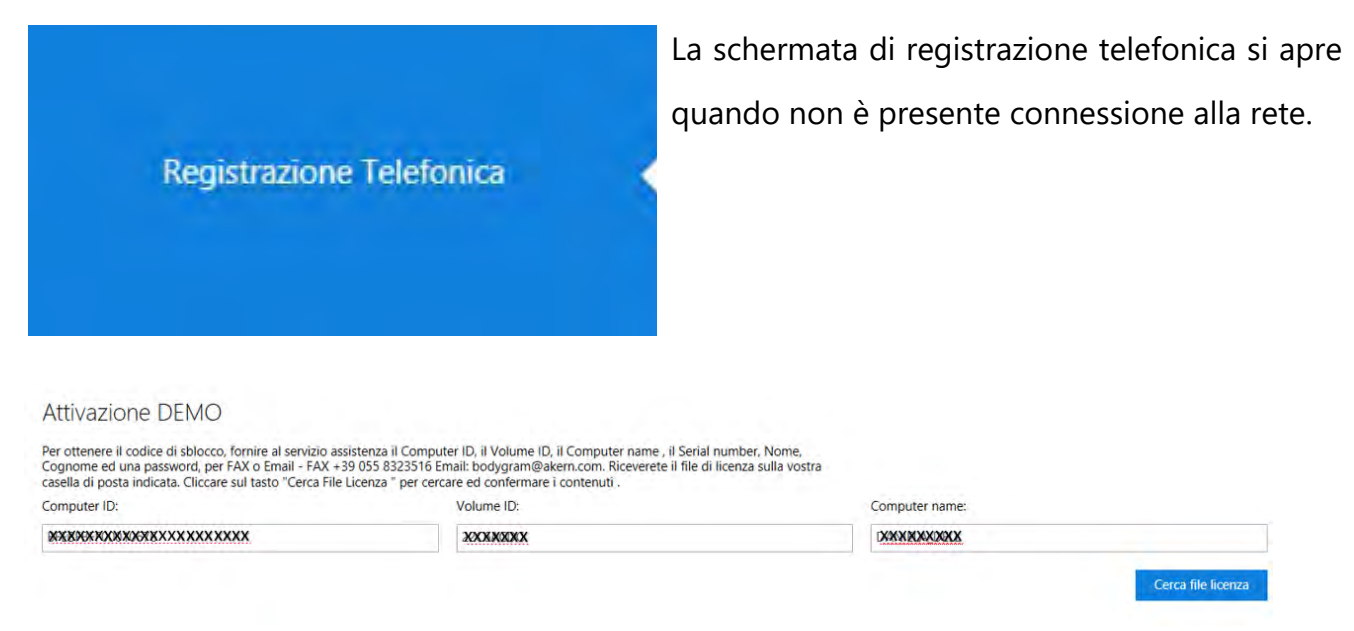

Contattare il Servizio Assistenza Tecnica, fornendo i seguenti dati:

- e-mail e password inserite durante la Registrazione (oppure tutti i dati necessari per la registrazione) come indicato nei paragrafi precedenti
- ✓ Numero di serie del sensore Akern
- Computer ID, Volume ID e Computer name presenti sulla schermata di registrazione telefonica

Verrà inviata una e-mail contenente un file denominato license.xml

- ✓ Scaricare il file da qualsiasi computer collegato alla rete e salvarlo su un supporto rimovibile (chiavetta USB o CD).
- ✓ Trasferire il file sulla postazione Bodygram Plus da attivare.
- ✓ Cliccare su Cerca file licenza
- ✓ Caricare il file *license.xml*

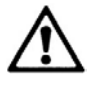

Non è possibile effettuare l'attivazione telefonica se il computer è collegato alla rete. Non è possibile effettuare la registrazione telefonica se non si dispone dei dati dell'account (e-mail e password) e del numero di serie del sensore Akern.

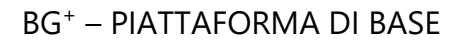

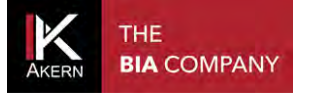

#### HOME PAGE

#### FUNZIONI DI ACCESSO RAPIDO

Shortcuts

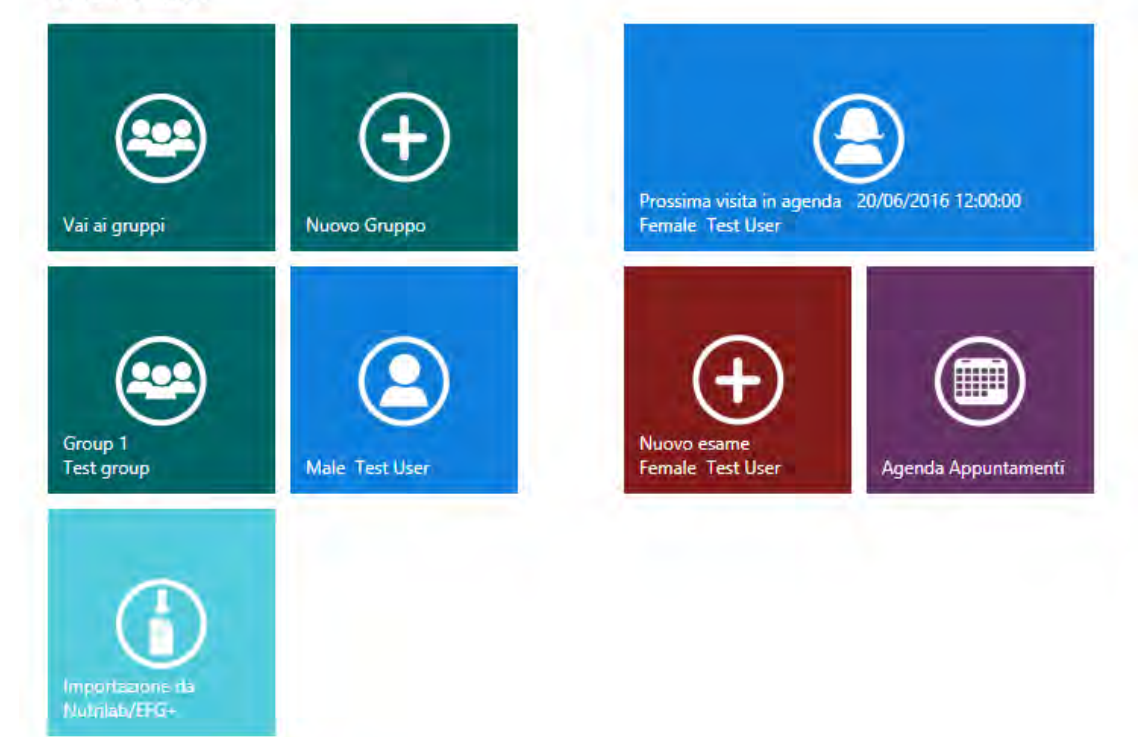

Dalla Home page è possibile accedere in modo rapido alle principali funzioni del software:

- ✓ Elenco dei gruppi in cui sono classificati i pazienti
- ✓ Creazione di un nuovo gruppo per la classificazione dei pazienti
- ✓ Ultimo gruppo modificato
- ✓ Ultimo paziente modificato
- ✓ Importazione da Nutrilab/EFG+ (attivo solo per i possessori di sensori Nutrilab e EFG+)
- ✓ Nuovo esame per il prossimo paziente in agenda (attivo solo se sono presenti appuntamenti in agenda)
- ✓ Agenda appuntamenti (attivo solo per i possessori del modulo Gestione Ponderale)

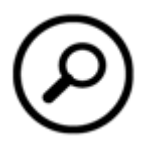

#### RICERCA

Cliccando su questo tasto è possibile ricercare un paziente nell'archivio. Digitando una o più lettere vengono visualizzati tutti i pazienti il cui nome contiene il testo digitato.

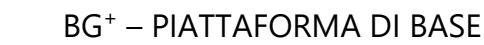

#### FUNZIONALITA' AGGIUNTIVE

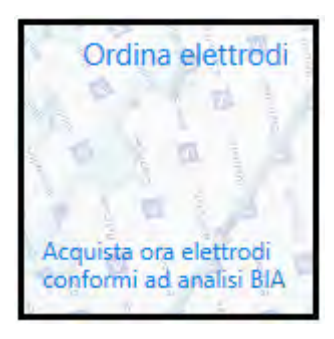

Fornisce informazioni sugli esami effettuati. Consente di ordinare on line gli elettrodi Biatrodes.

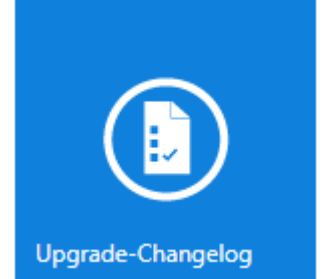

L'articolo del mese Settembre 2012 Tue, 25 Sep 2012 11:02:52 GMT

La distrofia di Duchenne è la più frequente e la meglio conosciuta tra le distrofie muscolari dell'infanzia la glutammina è il principale precursore della aluconeogenesi e stimola la secrezione di insulina.

#### Backup effettuato correttamente

Frequenza backup : Mensile Ultimo backup effettuato : maggio

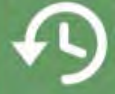

up effettuato : maggio Il database è stato correttamente salvato, premendo comunque sul pulsante sarà effettuato un backup del vostro database.

Fornisce informazioni sulle modifiche apportate da un aggiornamento.

L'icona compare solo dopo un aggiornamento.

In questa finestra scorrono gli ultimi articoli del mese pubblicati sul sito <u>www.akern.com</u>.

Cliccare per visualizzare la libreria completa. Cliccando su un articolo è possibile accedere al sito Akern e visualizzarlo.

Fornisce informazioni sul backup automatico e consente di effettuare un backup manuale.

Il backup manuale viene effettuato solo se ci sono variazioni rispetto al backup precedente.

#### **CLASSIFICAZIONE IN GRUPPI**

#### **CREAZIONE DI UN GRUPPO**

|                                                                    | Per creare dei gruppi per la classificazione dei pazienti: |                                                                |  |
|--------------------------------------------------------------------|------------------------------------------------------------|----------------------------------------------------------------|--|
|                                                                    |                                                            | cliccare su Nuovo Gruppo                                       |  |
|                                                                    | lifica Grup                                                | Non c'è limite al numero dei gruppi che si possono creare      |  |
| Nome                                                               | GRUPPO PROV                                                |                                                                |  |
| Descrizione                                                        | Pazienti Dott R                                            |                                                                |  |
| Ctains                                                             | Pazienti Dott. Rossi                                       |                                                                |  |
| Colorization for the DMD.                                          | Caucasian                                                  |                                                                |  |
| Selezione formula BMR:                                             | Akem                                                       |                                                                |  |
| Selezione formula MM:                                              | Akern<br>Janssen                                           | <u>~</u>                                                       |  |
|                                                                    | Akem                                                       | $\bigcirc$                                                     |  |
| Nome                                                               |                                                            | Inserire un nome per il gruppo                                 |  |
| Descrizione E' possibile inserire una breve descrizione del gruppo |                                                            |                                                                |  |
| Etnia Scegliere dal menu a tendina la popolazione di r             |                                                            | Scegliere dal menu a tendina la popolazione di riferimento     |  |
|                                                                    |                                                            | (disponibile solo etnia caucasica)                             |  |
| Selezione formula BMR                                              |                                                            | Scegliere dal menu a tendina la formula di calcolo del BMR     |  |
|                                                                    |                                                            | (disponibile solo formula proprietaria Akern coperta da        |  |
|                                                                    |                                                            | copyright)                                                     |  |
| Selezione formu                                                    | la MM                                                      | Scegliere dal menu a tendina la formula di calcolo della Massa |  |
|                                                                    |                                                            | Muscolare                                                      |  |
| La Cassa da se                                                     | 1                                                          |                                                                |  |

Le formule di calcolo selezionate vengono applicate a tutti gli esami presenti nel gruppo e possono essere cambiate in qualsiasi momento. Per maggiori informazioni circa le formule di calcolo si veda il paragrafo <u>Informazioni sulle equazioni utilizzate</u>

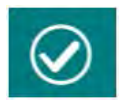

Per salvare i dati inseriti e accedere alle funzioni del gruppo

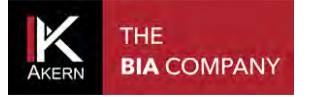

#### FUNZIONI DELLA SCHERMATA GRUPPO

Nella schermata Gruppo sono elencati in ordine alfabetico tutti i soggetti appartenenti al

gruppo.

Sono inoltre disponibili alcune funzioni:

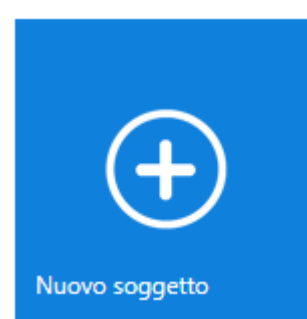

Nuovo soggetto Per inserire un nuovo soggetto nel gruppo. (Rif. paragrafo <u>Inserimento Nuovo Soggetto</u>)

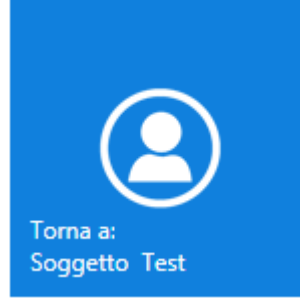

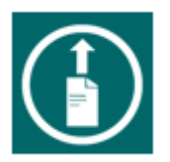

Torna a

Per tornare all'ultimo soggetto modificato nel gruppo.

Crea un file .csv (compatibile con Excel) contenente i risultati di tutti gli esami dei pazienti presenti nel gruppo.

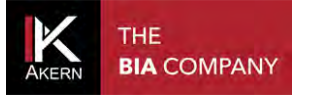

#### **MODIFICA/ELIMINAZIONE DI UN GRUPPO**

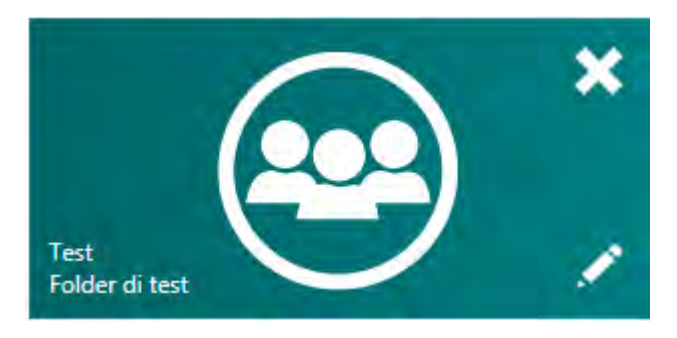

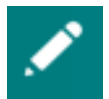

Consente di modificare il nome e la descrizione del gruppo e cambiare la selezione relativa alle formule di calcolo.

Le modifiche inserite verranno applicate a tutti gli esami presenti nel gruppo

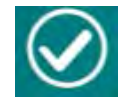

Per confermare le modifiche apportate

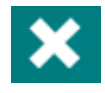

Per eliminare definitivamente il gruppo e tutti i pazienti e gli esami in esso contenuti

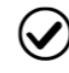

Per confermare l'eliminazione

Per annullare l'operazione e tornare all'elenco dei gruppi

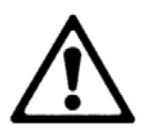

L'eliminazione di un gruppo comporta l'eliminazione di tutti gli esami e i soggetti in esso contenuti. Prima di procedere all'eliminazione il software crea automaticamente una copia di backup dell'archivio.

#### È utile sapere che:

È possibile in qualsiasi momento spostare un paziente da un gruppo ad un altro.
 Per saperne di più: Funzioni schermata soggetto

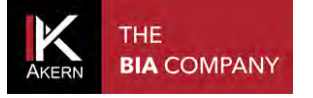

|                                     | Selezionare il gruppo                                                                                          | nel quale si desidera ir         | serire il soggetto e | premere il |
|-------------------------------------|----------------------------------------------------------------------------------------------------|----------------------------------|----------------------|------------|
| luovo soggetto                      | tasto Nuovo soggetto.                                                                                          |                                  |                      |            |
| body<br>gram                        |                                                                                                    |                                  |                      |            |
|                                     | 0                                                                                                    |                                  |                      |            |
| Nome b                              | iva expert                                                                                                    | Indirizzo                        |                      |            |
| Cognome fa                          | ail                                                                                                    | Numero di telefono               |                      |            |
| Codice paziente                     |                                                                                                    | Emaîl                            |                      |            |
| Sesso                               | emmina Maschio                                                                                                 | Anamnesi<br>(500 / 500)          |                      |            |
| Data di nascita 1                   | 0/01/1983                                                                                                    |                                  |                      |            |
| Età 3                               | 5                                                                                                    | Commenti generali<br>(500 / 500) |                      |            |
| PAL N                               | IA I                                                                                                    | ~                                |                      |            |
| N<br>1,<br>1,<br>1,<br>1,<br>1<br>2 | A<br>,1 Non attivo<br>,3 Sedentario<br>,4 Poco attivo<br>,5 Normalmente Attivo<br>,7 Molto attivo<br>,3 Atleta |                                  |                      |            |

Nome, Cognome, Sesso e Data di nascita (o Età) sono obbligatori.

Il FATTORE PAL è un coefficiente per il calcolo del dispendio energetico giornaliero sulla base delle

attività svolte dal soggetto.

E' fondamentale valutare correttamente il fattore PAL per l'elaborazione del programma di calo ponderale.

Maggiori informazioni al paragrafo successivo.

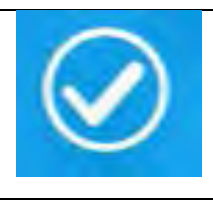

Per confermare i dati inseriti e salvare il soggetto.

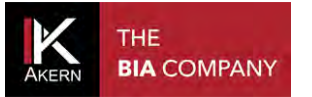

#### FATTORE PAL (PHYSICAL ACTIVITY LEVEL)

PAL definisce il valore per il quale moltiplicare il metabolismo basale per calcolare il dispendio energetico giornaliero di un soggetto. Tale fattore è direttamente correlato all'attività fisica e alle abitudini del soggetto in esame.

La seguente tabella definisce i valori utilizzati dal software Bodygram PLUS.

| Livello di attività | Fattore moltiplicativo BMR |
|---------------------|----------------------------|
| Non attivo          | 1,1                        |
| Sedentario          | 1,3                        |
| Poco Attivo         | 1,4                        |
| Normalmente attivo  | 1,5                        |
| Molto attivo        | 1,7                        |
| Atleta              | 2,3                        |

Una corretta scelta del fattore PAL si ha solo stimando attentamente le abitudini giornaliere del

soggetto. Di seguito un esempio:

| Attività giornaliere          | Ore | Costo energetico orario | Valore |              |
|-------------------------------|-----|-------------------------|--------|--------------|
| Livello poco attivo           |     |                         |        |              |
| Dormire                       | 8   | 1                       | 8      |              |
| Cura personale                | 1   | 2,3                     | 2,3    |              |
| Mangiare                      | 1   | 1,5                     | 1,5    |              |
| Cucinare                      | 1   | 2,1                     | 2,1    |              |
| Sedersi (ufficio, ecc.)       | 8   | 1,5                     | 12     |              |
| Lavori di casa                | 1   | 2,8                     | 2,8    |              |
| Guidare                       | 1   | 2,0                     | 2,0    |              |
| Camminare                     | 1   | 3,2                     | 3,2    |              |
| Attività ludiche leggere (TV) | 2   | 1,4                     | 2,8    |              |
| Totale                        | 24  |                         | 36,7   | 36,7/24=1,53 |

Fonte: Human energy requirements Report of a Joint FAO/WHO/UNU Expert Consultation ISBN 92-5-105212-3.

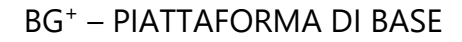

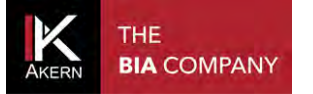

#### FUNZIONI DELLA SCHERMATA SOGGETTO

Nella schermata *Soggetto* sono elencati tutti gli esami effettuati sul soggetto. Sono inoltre disponibili alcune funzioni:

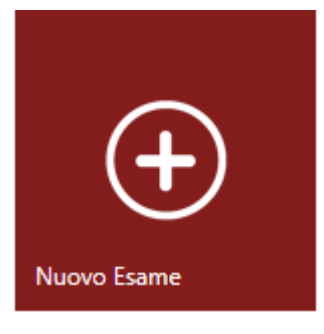

Nuovo Esame Per inserire un nuovo esame per il soggetto. (Rif. paragrafo <u>Inserimento Nuovo Esame</u>)

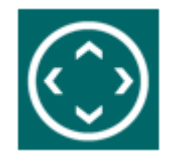

Per spostare il soggetto in un altro gruppo. E' disponibile una funzione di ricerca per facilitare la navigazione tra i gruppi.

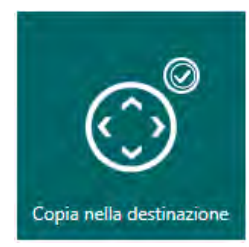

#### Copia nella destinazione

Copia il soggetto e tutti i suoi esami nel gruppo di destinazione, mantenendolo anche nel gruppo di origine.

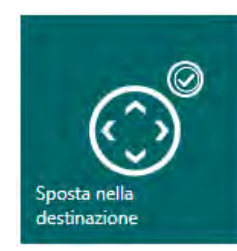

#### Sposta nella destinazione

Sposta il soggetto e tutti i suoi esami nel gruppo di destinazione, eliminandolo dal gruppo di origine.

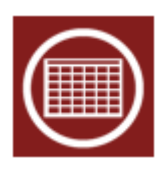

Mostra i risultati di tutti gli esami del soggetto in formato database. La griglia esami è esportabile in formato .csv (compatibile con Excel). La funzione è disponibile anche nella schermata Esame.

Differenza

0.6

-0,5 °

0,2

24 kcal

0,4 kg/m

2,2 kg/m

-1,2 kg/m

1,8 L/m

2.0%

01

40,0

10,0

15.0

25,0

50,0

30,0

35,0

65,0

1,5

35,0

30,0

25,06

0,8 0,9 1,0 1,2 1,3

48 50,0 55

8.1

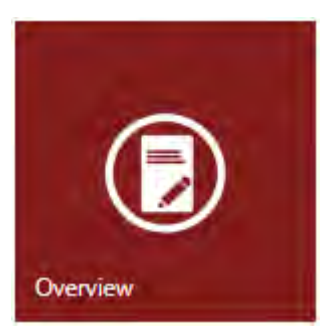

Visualizza BiaVector e BiaGram insieme ai valori di stima della composizione corporea.

Visualizza l'esame selezionato e l'esame basale.

Riferimenti

15,0

15,0

2,0 4

10,0

20,0

0,5

18,0 20,0

6.0

25,0

30,0

Segnale triangolare: esame selezionato

Kg/m

20,8 kg/m

37,4 kg/m

9,4 kg/m

27,5 L/m

44 1%

Segnale a stella: esame basale.

Valore

249

64 0

11,0

1882 kcal

70,3 kg

17,7 kg

51,7 L

22.81

11

Riferimenti kg/metro

Indice di Massa Corporea (IMC)

Indice di massa cellulare (BCMI)

Massa Cellulare Corporea (BCM) 39.0 kg

Metabolismo Basale (BMR)

Massa Magra (FFM)

Massa Grassa (FM)

Acqua Totale (TBW)

Na./K.

Acqua Extracellulare (ECW)

Angolo di Fase (PhA)

Parametro

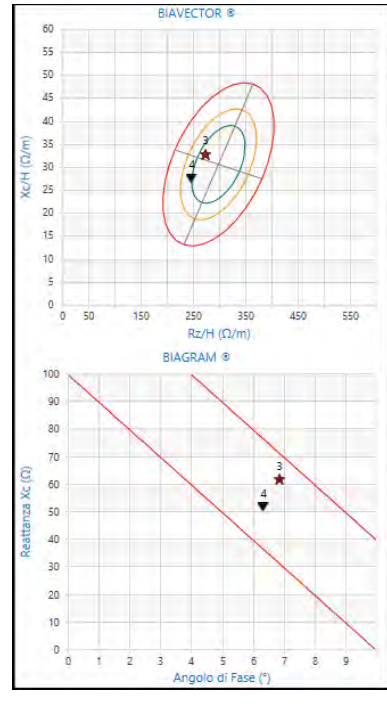

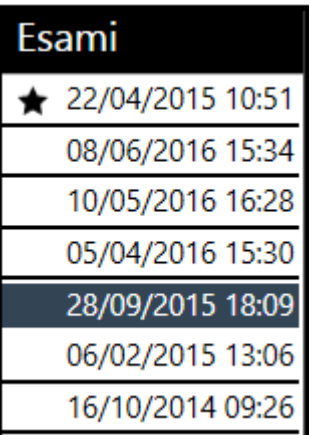

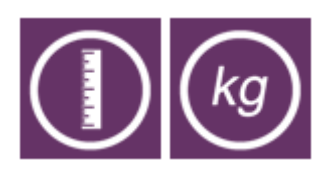

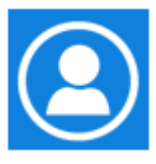

Per selezionare l'esame da visualizzare.

L'esame basale è riportato sulla prima riga della griglia ed è evidenziato dalla stella; seguono tutti gli altri esami in ordine decrescente di data.

15,0

30

0,7

18 20,0

35,0 39

L'esame selezionato è evidenziato dal carattere bianco su sfondo grigio.

Per passare dalla visualizzazione dei riferimenti assoluti kg/metro o % sul peso.

Per tornare alla schermata Soggetto

#### MODIFICA/ELIMINAZIONE DI UN SOGGETTO

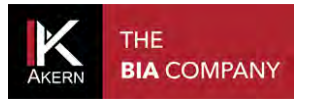

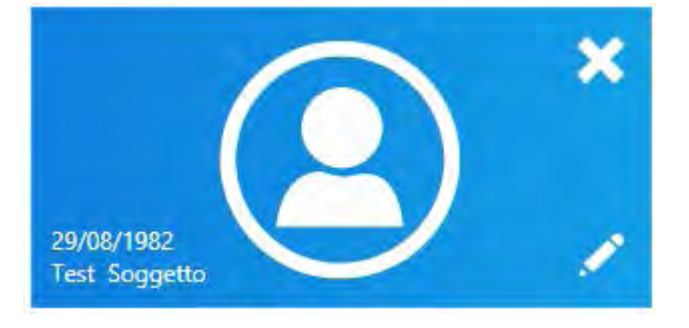

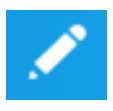

Consente di modificare i dati del soggetto e la selezione del PAL

Le modifiche apportate verranno applicate a tutti gli esami effettuati sul paziente

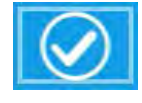

confermare le modifiche Per apportate

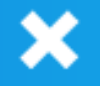

Per eliminare definitivamente il soggetto e tutti gli esami effettuati

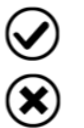

Per confermare l'eliminazione Per annullare l'operazione e tornare

alla schermata Soggetto

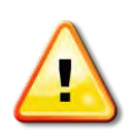

Attenzione: l'eliminazione di un soggetto comporta l'eliminazione di tutti gli esami.

Una volta confermata l'eliminazione non sarà più possibile recuperare i dati cancellati.

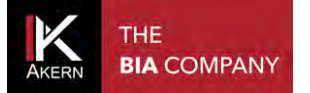

#### ESAMI

#### **INSERIMENTO DI UN NUOVO ESAME**

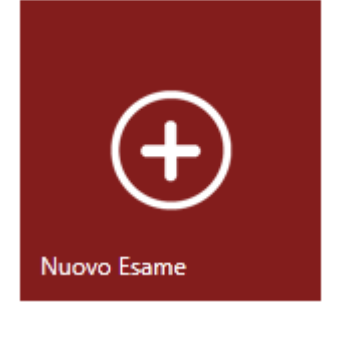

A Nuovo Esame

Per inserire un nuovo esame:

- ✓ selezionare il gruppo nel quale si trova il soggetto da esaminare
- ✓ selezionare il soggetto
- ✓ dalla schermata Soggetto cliccare su Nuovo Esame

| Data:        | 29/01/2014 | _   |              |
|--------------|------------|-----|--------------|
| Altezza(cm): | 180,0      |     | -            |
| Peso(kg):    | 90,0       |     |              |
| RZ:          | 500        |     |              |
| XC:          | 50         |     |              |
| BMI          | 27,8       |     |              |
|              |            | (*) | $\bigotimes$ |

Inserire altezza e peso del soggetto. Se esistono esami precedenti per il soggetto, nei campi altezza e peso vengono visualizzati i dati dell'esame precedente.

Inserire manualmente o tramite collegamento USB i dati Rz e Xc rilevati dal sensore Akern

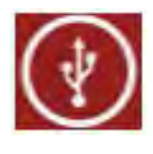

Per acquisire i dati tramite collegamento USB:

Collegare il sensore Akern al computer tramite cavo USB e cliccare sull'icona (Rif. Manuale sensore Akern)

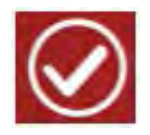

Per confermare i dati inseriti e salvare l'esame nell'archivio del soggetto

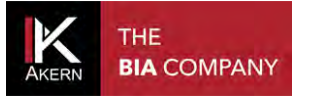

#### **DEFINIZIONE ESAME BASALE**

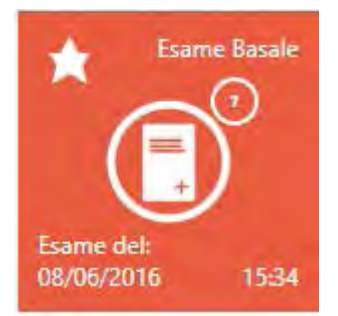

E' possibile selezionare un esame di riferimento (basale) per il

confronto con altri esami effettuati sullo stesso soggetto.

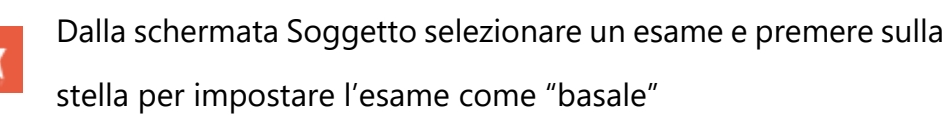

L'esame selezionato come basale è individuabile dal colore più chiaro e dalla scritta *Esame Basale* 

#### **MODIFICA/ELIMINAZIONE DI UN ESAME**

| 0                | × |
|------------------|---|
| Data 08/06/2016  |   |
| Altezza(cm): 188 |   |
| Peso(kg): 85,7   |   |
| PhA: 6,9         |   |
| RZ: 489          |   |
| XC: 59           | 1 |
|                  |   |

Per modificare o eliminare un esame:

- ✓ selezionare il gruppo
- ✓ selezionare il soggetto
- ✓ selezionare l'esame ed accedere alla schermata esame

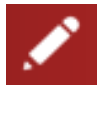

Per modificare i dati inseriti

Per confermare le modifiche apportate

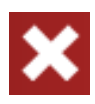

Per eliminare definitivamente l'esame

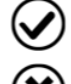

Per confermare l'eliminazione

Per annullare l'operazione e tornare all'elenco dei gruppi

#### **FUNZIONI ESAME**

#### **BIAVECTOR<sup>™</sup> E BIAGRAM<sup>™</sup>**

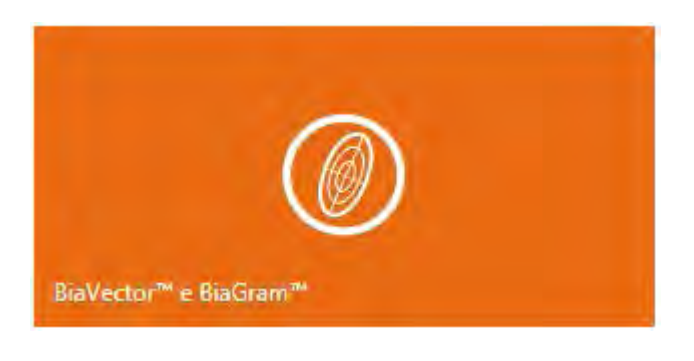

Per accedere alla schermata BiaVector e BiaGram.

Visualizza su BiaVector e BiaGram l'esame selezionato (segnale triangolare) e l'esame basale (segnale a stella)

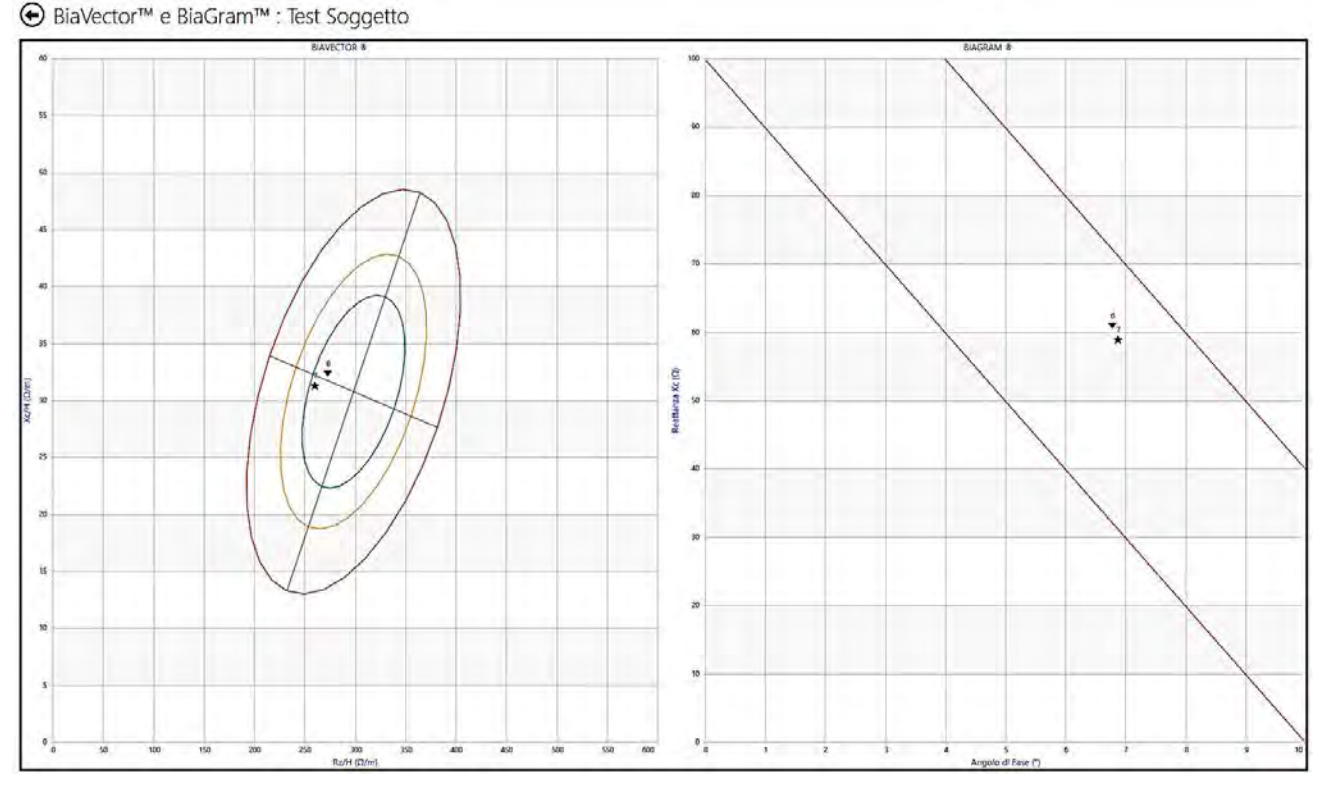

Passando il mouse sopra ogni esame è possibile visualizzarne i dettagli.

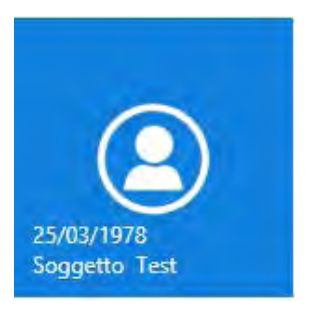

Per tornare alla schermata Soggetto

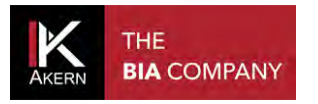

#### Visualizza i dettagli dell'esame corrente

Data 10/05/2016 Altezza(cm): 188 Peso(kg): 86,5 PhA: 6,8 RZ: 513 XC: 61

٥

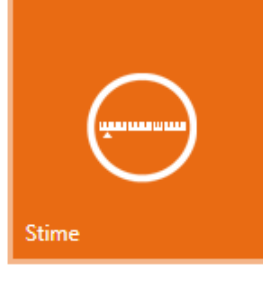

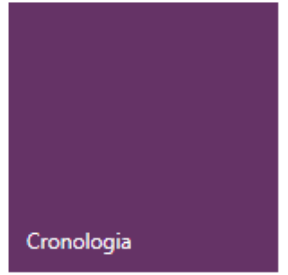

Per includere nella visualizzazione tutti gli esami effettuati sul

Per passare alla funzione Stime (cfr. paragrafo successivo)

#### soggetto

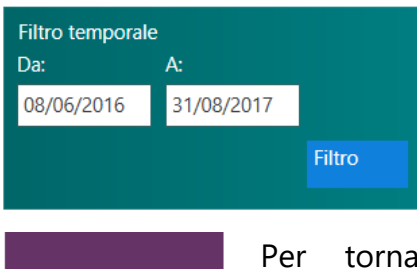

E' possibile applicare un filtro temporale.

Per tornare alla visualizzazione dell'esame corrente.

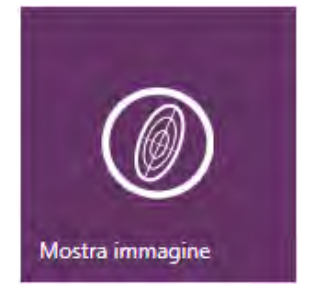

Visualizza informazioni generali sulla lettura dei dati su BiaVector

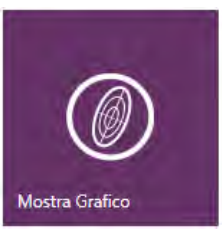

Mostra solo selezionato

Per tornare alla visualizzazione dell'esame corrente.

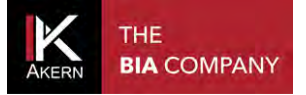

#### **STIME**

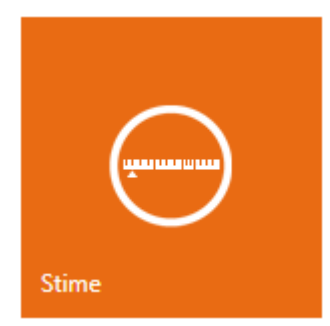

Visualizza i valori di stima della composizione corporea.

Per ogni parametro viene mostrato il valore stimato, la rappresentazione grafica del modello di riferimento, il valore percentuale ove possibile, e la differenza rispetto all'esame basale.

E' possibile visualizzare i riferimenti assoluti kg/metro o % sul peso.

| Riferimenti kg/metro             |           |           |                           |                       |
|----------------------------------|-----------|-----------|---------------------------|-----------------------|
| Parametro                        | Valore    | Kg/m      | Riferimenti               | Differenza con basale |
| Indice di Massa Corporea (IMC)   | 24,5      |           |                           | 0,3                   |
| Angolo di Fase (PhA)             | 6,8 °     |           | 2,0 6,3 8,1 10,0          | -0,1 °                |
| Indice di massa cellulare (BCMI) | 10,8      |           | 3,0 6,0 9,0 10 12,0 15,0  | -0,4                  |
| Metabolismo Basale (BMR)         | 1857 kcal |           | TEE (BMR X PAL) 2414 kcal | -36 kcal              |
| Massa Cellulare Corporea (BCM)   | 38,2 kg   | 20,3 kg/m |                           | -0,7 kg/m             |
| Massa Magra (FFM)                | 66,5 kg   | 35,4 kg/m | 15,0 28 35 50,0           | -0,9 kg/m             |
| Massa Grassa (FM)                | 20,0 kg   | 10,7 kg/m | 2,0 4 9 30.0              | 1,3 kg/m              |
| Acqua Totale (TBW)               | 48,6 L    | 25,9 L/m  |                           | -0,7 L/m              |
| Acqua Extracellulare (ECW)       | 20,6 L    | 42,3%     |                           | 0,4%                  |
| Na <sub>e</sub> /K <sub>e</sub>  | 1,0       |           |                           | 0,0                   |

Segnale triangolare: esame attuale

Segnale a stella: esame basale.

E' possibile visualizzare i riferimenti assoluti kg/metro o % sul peso, cliccando sul relativo pulsante.

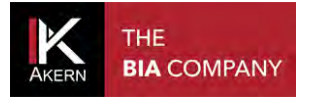

#### Per tornare alla schermata Soggetto

25/03/1978 Soggetto Test

6 Data 10/05/2016 Altezza(cm): 188 Peso(kg): 86,5 PhA: 6,8 RZ: 513 XC: 61

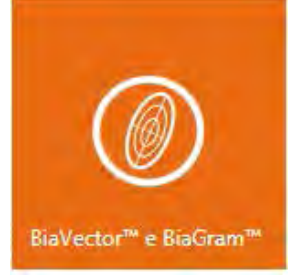

Visualizza i dettagli dell'esame corrente

Per passare alla funzione *BiaVector e BiaGram* (cfr. paragrafo precedente)

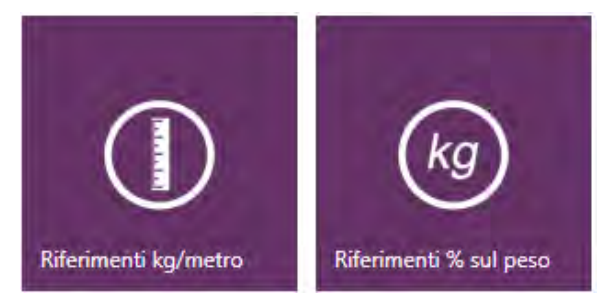

Per passare dalla visualizzazione dei riferimenti assoluti kg/metro o % sul peso.

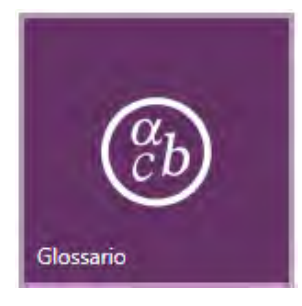

Per accedere al glossario

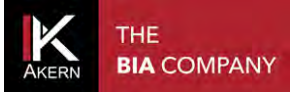

#### **STAMPE**

#### **BODYCOMPOSITION ANALITICA**

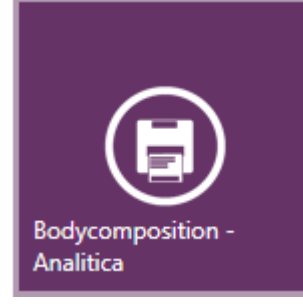

Mostra i risultati dell'analisi di composizione corporea: Biavector e Biagram, Stime di composizione corporea, Modello tricompartimentale, Grafico Polare di distribuzione dei compartimenti. Visualizza solo l'esame selezionato

Vai a riferimenti altezza Vai a riferimenti % peso

Per selezionare il tipo di visualizzazione desiderata: riferimenti assoluti kg/metro o % sul peso.

#### **BODYCOMPOSITION RIASSUNTIVA**

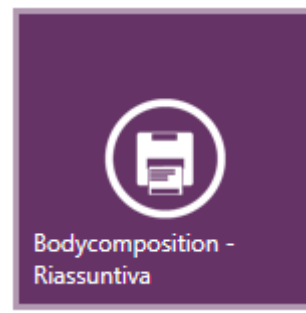

Mostra i risultati dell'analisi di composizione corporea: Biavector e Biagram, Stime di composizione corporea, Modello tricompartimentale. Visualizza solo l'esame selezionato

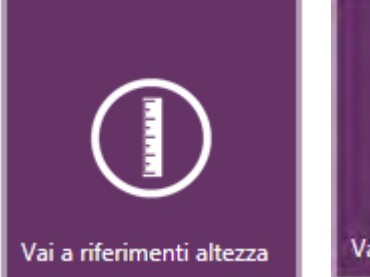

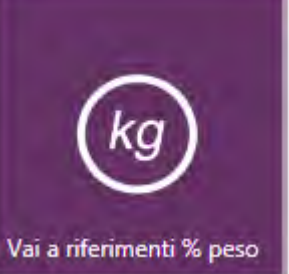

Per selezionare il tipo di visualizzazione desiderata: riferimenti assoluti kg/metro o % sul peso.

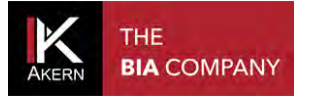

#### **CONFRONTO ESAME BASALE**

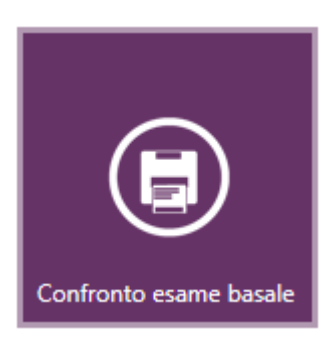

Mostra il confronto tra l'esame selezionato e l'esame basale: Biavector e Biagram, Stime di composizione corporea, Modello tricompartimentale, Grafico Polare di distribuzione dei compartimenti.

Esame selezionato: segnale triangolare Esame basale: segnale a stella

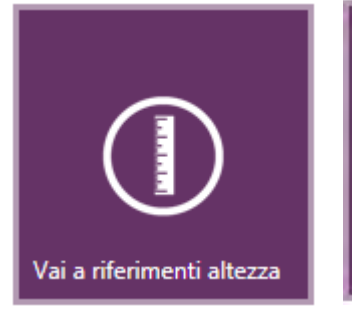

# Vai a riferimenti % peso

Per selezionare il tipo di visualizzazione desiderata: riferimenti assoluti kg/metro o % sul peso.

#### **FOLLOW UP**

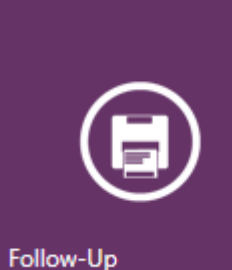

Segue l'andamento nel tempo di: Peso Massa Magra (FFM)

Massa Grassa (FM)

Il grafico include fino a 10 esami a partire dall'esame basale.

| Test Soggetto |   |                    |  |  |
|---------------|---|--------------------|--|--|
| Sesso: :      | М | Data di nascita: : |  |  |
|               |   |                    |  |  |

Nel grafico sono riportati i valori nel tempo del Peso, Massa magra (FFM) e Massa ( differenza con l'esame precedente e la differenza con il primo esame.

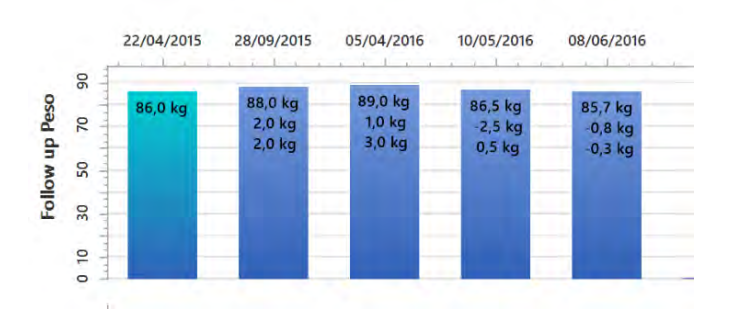

Su ogni barra viene riportato il valore della colonna stessa, la differenza con l'esame precedente e la differenza con il primo esame. (esame basale).

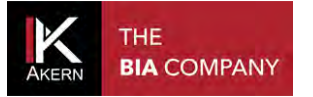

#### ALTEZZA REPORT

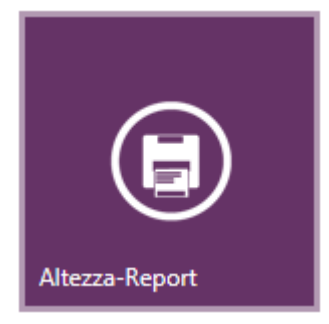

#### DATABASE ESAMI

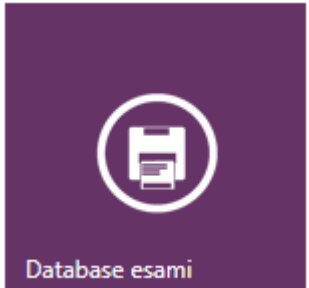

Mostra tutti gli esami su Biavector e Biagram e su griglia.

Visualizza solo l'esame selezionato.

L'esame basale è identificato su Biavector e Biagram con la stella.

Mostra il confronto tra i valori in kg di masse per metro lineare di altezza

e la differenza assoluta verso i valori medi di BCM, FFM, FM, ECM

| # | Data dell'esame     | Altezza | Peso | IMC     | RZ  | XC  | P |
|---|---------------------|---------|------|---------|-----|-----|---|
|   |                     | (cm)    | (kg) | (kg/m²) | (Ω) | (Ω) |   |
| 3 | 22/04/2015 10:51:20 | 188     | 86   | 24,3    | 516 | 62  | 6 |
| 7 | 08/06/2016 15:34:24 | 188     | 85,7 | 24,2    | 489 | 59  | 6 |
| 6 | 10/05/2016 16:28:03 | 188     | 86,5 | 24,5    | 513 | 61  | 6 |
| 5 | 05/04/2016 15:30:42 | 188     | 89   | 25,2    | 469 | 55  | 6 |
| 4 | 28/09/2015 18:09:11 | 188     | 88   | 24,9    | 467 | 52  | 6 |
| 2 | 06/02/2015 13:06:29 | 188     | 86   | 24,3    | 489 | 57  | 6 |
| 1 | 16/10/2014 09:26:24 | 188     | 89   | 25,2    | 479 | 55  | 6 |

L'esame basale viene visualizzato sulla prima riga della griglia ed è evidenziato dal colore arancio; seguono tutti gli altri esami in ordine decrescente di data.

L'esame attuale è evidenziato dal colore marrone.

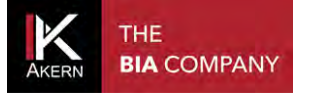

#### COMANDI GENERALI PER LA STAMPA

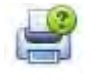

Consente di selezionare la stampante e le opzioni di stampa prima di stampare

Per inviare il documento direttamente alla stampante predefinita senza apportare modifiche

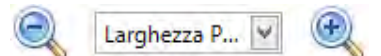

Zoom (solo in visualizzazione)

Crea un allegato di posta elettronica nel formato selezionato dal menu a tendina

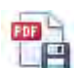

Esporta Report in formato PDF

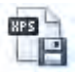

Esporta Report in formato XPS

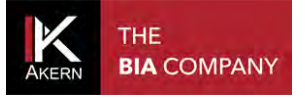

#### **IMPOSTAZIONI**

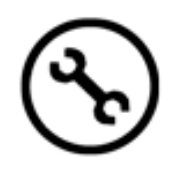

#### CONFIGURAZIONI

Consente di personalizzare parametri e stampe.

Le impostazioni configurate vengono salvate automaticamente e applicate a tutti gli esami presenti nel database.

✓ Logo: consente di selezionare un'immagine che comparirà su tutti i report

Formati ammessi: \*.jpg - \*.png

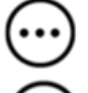

Per accedere alle risorse del computer e selezionare il file logo

Per ripristinare la configurazione standard del software

- ✓ Tipo di logo: per scegliere un formato da applicare al logo
- ✓ Intest. Stampa: consente di inserire un testo che comparirà nel fondo pagina di tutti i report.
- ✓ Lingua: per selezionare la lingua dell'interfaccia
- ✓ Obiettivo IMC: per definire il BMI (IMC) target per il programma di Calo Ponderale
- Tipologia del device: per impostare la visualizzazione sullo schermo a seconda del tipo di device utilizzato
- ✓ Abilitazione Nae/Ke: per attivare / disattivare la visualizzazione del parametro Nae/Ke
- Nascondi glossario: per omettere la stampa del glossario nel report Body Composition Analitica e Confronto con esame basale.
- Login con password: per attivare / disattivare la richiesta di una password ad ogni avvio del software. La password richiesta è la stessa usata per la registrazione del software.

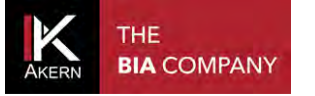

#### MODIFICA TESTI STAMPA

Consente di personalizzare i testi che compaiono nei report.

Le impostazioni configurate vengono salvate automaticamente e applicate a tutti gli esami presenti nel database.

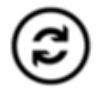

Per ripristinare i testi standard del software

#### **STRUMENTI DATABASE**

Consente di selezionare un database su cui lavorare e di impostare frequenza e destinazione del

backup automatico

Le impostazioni configurate vengono salvate automaticamente.

✓ Database: consente di selezionare il database su cui si desidera lavorare.

Con questa funzione è possibile condividere uno stesso database tra più utenti.

Per accedere alle risorse del computer e selezionare il database da usare.

- ✓ Frequenza backup: per determinare la frequenza del backup automatico
- ✓ Backup automatico: per abilitare/disabilitare il backup automatico
- Cartella di backup: consente di scegliere la cartella nella quale si vuole salvare il backup automatico

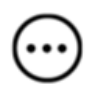

Per accedere alle risorse del computer e selezionare la cartella di destinazione del backup automatico

#### IMPORTAZIONE/ESPORTAZIONE

#### (TRASFERIMENTO ARCHIVI SU UNA NUOVA POSTAZIONE)

Questa funzione consente di importare archivi da altre postazioni o da versioni precedenti del programma Bodygram (Bodygram 1.31 – Bodygram Pro), e di esportare gli archivi per una successiva importazione.

Importazione/

Esportazione

Per trasferire l'archivio su una nuova postazione Bodygram Plus:

- ✓ Esportare l'archivio dalla postazione di origine
- ✓ Trasferire il file esportato sulla nuova postazione
- ✓ Importare l'archivio sulla nuova postazione

#### ESPORTARE I DATI DALLA POSTAZIONE DI ORIGINE

1 Aprire il software Bodygram Plus

| 2 | $(\mathbf{r})$ |
|---|----------------|
|   | $\smile$       |

Dal menu Impostazioni selezionare

Importazione/Esportazione

3 Selezionare *Esportazione* dal menu a tendina

| 4 |   |
|---|---|
|   | U |

Cliccare sul pulsante di esportazione in corrisponden-za della voce Esporta il database in formato .CSV

| 0,00%                            |   |  |
|----------------------------------|---|--|
| sportazione esami Bodyscan (.csv | ) |  |

Esportazione (.CSV)

5 Scegliere la destinazione e il nome

del file e premere Salva

Il processo di esportazione inizia immediatamente, mostrando sulla barra la percentuale di avanzamento.

Non chiudere il software Bodygram Plus e non spegnere il computer fino al completamento della procedura

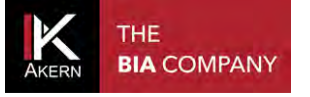

Trasferire il file creato sulla nuova postazione per mezzo di una chiavetta USB o come allegato a un messaggio di posta elettronica

IMPORTARE I DATI SULLA NUOVA POSTAZIONE

6 Aprire il software Bodygram Plus

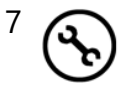

Dal menu Impostazioni selezionare

Importazione/Esportazione

- 8 Selezionare *Importa* dal menu a tendina
- 9 💮

Cliccare sul pulsante Sfoglia in corrispondenza della voce Importazione da file .MDB [...] Importazione da file di

testo .CSV

1 Selezionare il file precedentemente creato e premere *Apri* 

| Importazione/<br>Esportazione                | Importa                                                | *                           |
|----------------------------------------------|--------------------------------------------------------|-----------------------------|
| Importazione da fil<br>da file di testo .CSV | e .MDB (Ver. Bodygram 1.3<br>/ (Bodygram PRO / Bodygra | 1) Importazione<br>am Plus) |
|                                              | 0,00%                                                  | $\odot$                     |
| Importazione esam                            | i Bodyscan(Bodyscan.mdb ;                              | / .csv)                     |
|                                              | 0,00%                                                  | $\odot$                     |

Il processo di importazione inizia immediatamente, mostrando sulla barra la percentuale di avanzamento.

Non chiudere il software Bodygram Plus e non spegnere il computer fino al completamento della procedura

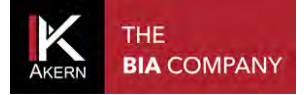

Con la stessa procedura è possibile importare archivi da versioni precedenti del software:

- da Bodygram 1.31: file formato .mdb
- da Bodygram Pro: file formato .csv

#### TRASFERIRE I DATI DAL SOFTWARE BODYGRAM PRO A BODYGRAM PLUS

| K             |       |        |         | BodyGran      | n PRO | - [Dev | eloped By Akern S |
|---------------|-------|--------|---------|---------------|-------|--------|-------------------|
| 🛛 Tabelle     | Esami | Stampe | Utilità | Modalità      | Esci  |        |                   |
| Esponi per    |       |        | В       | ackup         |       |        |                   |
| Ricerca       |       |        | Ir      | mportazione   |       |        |                   |
|               | JI.   |        | E       | sportazione   |       |        |                   |
| 🛨 Tutti i sog | getti |        | E       | liminazione   |       |        |                   |
|               |       |        | C       | ambia lingu   | a     |        |                   |
|               |       |        | C       | ambia datak   | oase  |        |                   |
|               |       |        | C       | ancella licer | iza   |        |                   |

- Aprire il software
   Bodygram Pro
- Dal menu Utilità
   selezionare Esportazione

| 92   |             | Esportazione dati              |            |
|------|-------------|--------------------------------|------------|
|      | esporta in: | C:\Users\Desktop\ExportPro.csv | 🔀          |
| Nome |             | Cognome                        |            |
|      |             |                                | Export CSV |
|      |             |                                |            |

- Cliccare su scegliere la destinazione del file.
- Attribuire un nome al file e premere Apri;
- nella casella esporta in compare il percorso del file salvato
- Cliccare su *Export CSV*

Aprire il software Bodygram Plus ed effettuare la procedura di importazione, selezionando il file .csv precedentemente creato. Se necessario, prima dell'importazione trasferire il file .csv per mezzo di una chiavetta USB o come allegato a un messaggio di posta elettronica.

#### TRASFERIRE I DATI DAL SOFTWARE BODYGRAM 1.31 AL SOFTWARE BODYGRAM PLUS

Copiare il file bodygram.mdb che contiene l'archivio Bodygram 1.31

Il percorso predefinito del file è:

#### C/Programmi/Bodygram 1.xx

Aprire il software Bodygram Plus ed effettuare la procedura di importazione, selezionando il file .mdb precedentemente copiato. Se necessario, prima dell'importazione trasferire il file .mdb per mezzo di una chiavetta USB o come allegato a un messaggio di posta elettronica.

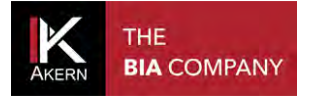

#### PAL

Consente di definire il valore PAL

Le impostazioni configurate vengono salvate automaticamente e applicate a tutti gli esami presenti in archivio.

Per maggiori informazioni sul fattore PAL cfr. paragrafo Fattore PAL (Physical Activity Level)

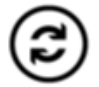

Per ripristinare i valori standard del software

#### **BIBLIOGRAFIA E PUBBLICAZIONI**

Fornisce i riferimenti bibliografici.

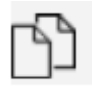

Per copiare il titolo e renderlo disponibile per l'inserimento sulla barra di ricerca del browser web

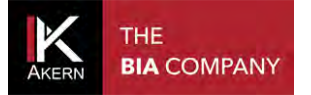

#### **GESTIONE DEL SOFTWARE E DELLA LICENZA**

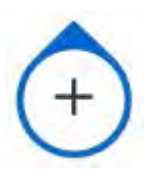

Cliccando sul logo Bodygram Plus in alto a sinistra è possibile accedere ad una serie di funzioni per la gestione del software e della licenza

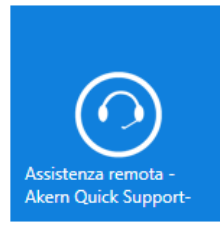

Assistenza remota – Akern Quick Support

Funzione riservata al Servizio di Assistenza Tecnica Akern che permette all'utente di installare il software di assistenza remota .

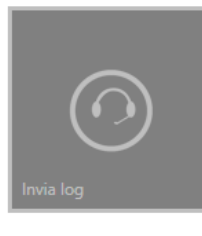

Invia log Funzione riservata al Servizio di Assistenza Tecnica Akern

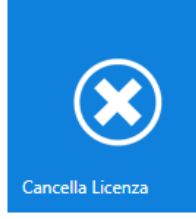

Cancella licenza

Per recuperare la licenza in caso di sostituzione del computer

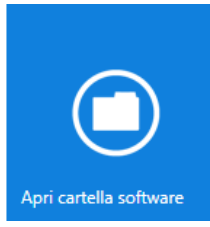

Apri cartella software

L'accesso alla cartella del software consente di effettuare alcune operazioni, tra cui il ripristino del backup, riservate ad una utenza esperta o al Servizio di Assistenza Tecnica Akern

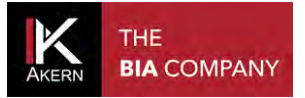

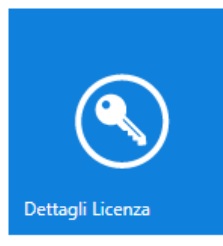

Dettagli licenza

Fornisce informazioni sui PC e sui moduli associati alla licenza, inclusa l'eventuale data di scadenza dei moduli.

Consente inoltre di:

- Richiedere informazioni commerciali per l'aggiornamento della licenza, inviando una mail automatica al Servizio Commerciale Akern
- ✓ Modificare i dati di registrazione
- ✓ Recuperare la password dimenticata

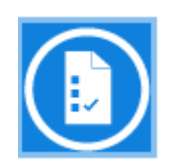

#### Changelog

Fornisce informazioni sulle modifiche apportate da ogni aggiornamento. Visualizza l'elenco di tutti gli aggiornamenti intervenuti sul software con i relativi dettagli.

#### NORME TECNICHE E CLASSIFICAZIONE

#### **CLASSIFICAZIONE DISPOSITIVO MEDICO**

Bodygram PLUS è classificato come dispositivo medico di CLASSE I secondo direttiva 93/42/CEE; è altresì un dispositivo medico di Classe A secondo la norma *EN 62304:2006*.

#### **CARATTERISTICHE TECNICHE**

Tipologia di programma: WPF C# Tipologia database: Microsoft SQL Accesso al DB: locale o con percorso di rete, tramite utilità presente nel software. Cartella di installazione Database e file di config: nome utente/documenti/Bodygram PLUS Modalità di installazione: ClickOnce utente User Pre-requisiti: Microsoft .NET framework 4, SQL engine Licenza: Tramite chiave di attivazione richiedibile Online e Offline Rispetto della Privacy sui pazienti: nomi dei pazienti criptati nell'accesso diretto al DB

#### **REQUISITI MINIMI DI SISTEMA**

Microsoft Windows VISTA, Windows 7, Windows 8, 8.1 PRO, Windows 10 Risoluzione minima di schermo 1366x800 (consigliata 1920 X 1080 HD) Processore Dual Core 1GHz RAM 2 GB (4 GB consigliati) 1,5 GB di spazio libero su disco

#### **ATTENZIONE:** Non compatibile con Windows 8 RT

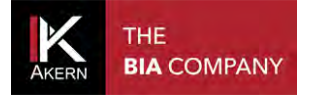

#### DICHIARAZIONE DI CONFORMITÀ

Dispositivo medico: Bodygram PLUS (software)

| Produttore:   | Akern S.r.l.           |
|---------------|------------------------|
|               | Via Lisbona 32/34      |
|               | 50065 Pontassieve (FI) |
| Responsabile: | Antonio Talluri        |
|               | Amministratore Unico   |

Il produttore dichiara la conformità alla direttiva **93/42/CEE** e successive modifiche come dispositivo medico di **Classe I**, la conformità è ottenuta con procedura di autocertificazione come definito dalla Direttiva.

Il produttore si impegna a mantenere la documentazione necessaria ed ha inserito tale dispositivo medico nel sistema di qualità aziendale.

Il produttore dichiara che il dispositivo medico Bodygram PLUS è altresì un dispositivo di classe A secondo le definizioni della normativa **IEC 62304:2006** riguardante il ciclo di vita del software. Ed è conforme alle prescrizioni relative alla normativa **CEI EN 60601-1-4:2000** relativa ai SEMP.

Marcatura di conformità

ANTONIO TALLURI

#### **DEFINIZIONE DELLE SIGLE**

Rz: resistenza elettrica dei tessuti

XC: resistenza capacitiva delle membrane cellulari

PA: **phase angle** è il rapporto tra le due misure elettriche di resistenza e reattanza. Rappresenta un indicatore di stato fisico generale. I valori di normalità della popolazione generale sono compresi tra 5 e i 7 gradi.

TBW: **total body water** acqua totale corporea; è suddivisa in 2 compartimenti: Acqua Intracellulare ICW ed Acqua Extracellulare ECW.

ECW: **extra cellular water**; l'Acqua Extracellulare rappresenta il volume del fluido che si trova all'esterno delle cellule.

ICW: **intra cellular water** contenuta all'interno della cellula. Le cellule sane mantengono la propria integrità e trattengono i propri fluidi all'interno

FFM: **fat free mass** massa magra è costituita da muscoli, ossa, minerali e altri tessuti non grassi. Contiene approssimativamente il 73% di acqua, il 20% di proteine, il 7% di minerali. Essa è suddivisa in Massa cellulare e Massa Extracellulare .

BCM: **body cell mass** ossia Massa cellulare attiva rappresenta il volume totale delle cellule viventi. Costituisce il tessuto metabolicamente attivo del corpo. Valore che determina il livello di stato fisico. Valori di normalità si attestano intorno al 35% - 40% del peso corporeo.

FM: **fat mass** E' costituita da tutti i lipidi estraibili dai tessuti adiposi e da altri tessuti del corpo. I tessuti adiposi esterni vengono spesso identificati come grasso cutaneo, mentre i tessuti adiposi interni vengono identificati come grasso viscerale. Il parametro della massa grassa può risultare un dato variabile in quanto viene calcolato per differenza dal peso della massa magra.

BMR: **basal metabolic rate** è il metabolismo basale è il dispendio energetico di un organismo a riposo, e comprende l'energia necessaria per le funzioni metaboliche vitali (respirazione,

circolazione sanguigna, digestione, attività del sistema nervoso, ecc.). Rappresenta circa il 45-75% del dispendio energetico totale nella giornata.

MM: **muscle mass** è la componente del tessuto muscolare scheletrica costituita essenzialmente da fibre rosse e bianche. Si differenzia dalla componente di massa cellulare in quanto componente anatomica vera e propria. La massa muscolare nel soggetto normotipo sano giovane rappresenta

#### INFORMAZIONI SULLE EQUAZIONI UTILIZZATE

I risultati di composizione corporea ottenibili con il presente programma rappresentano delle stime derivate da studi di regressione lineare.

Dette stime vengono ottenute con algoritmi proprietari AKERN che sono stati sottoposti a confronti combinati ad altri algoritmi di pubblico dominio e risultati ottenuti con metodi di riferimento (DEXA, parametri bio-umorali, diluizioni isotopiche etc.).

Le equazioni proprietarie, in alcune popolazioni, hanno dimostrato risultati predittivi significativamente migliori (per es. 1, 2) delle equazioni pubblicate sulle più importanti riviste del settore.

Nel pubblicare i risultati basterà dichiarare che "le stime ottenute provengono da algoritmi proprietari del Produttore" e citare anche il modello di strumento usato insieme alla versione del software. (Bodygram PLUS Vers. Xxx)

Altre equazioni di stima pubblicate (Am J Clin Nutr 2003; 77:331-40; Am J Clin Nutr 1996(suppl); 489S-97S) dei parametri di FFM, FM, TBW, che utilizzano strumentazione di produzione AKERN/RJL SYSTEMS sono di seguito suggerite :

#### ADULTI

Maschi: TBW =  $1.2 + 0.45 * (HTM ^ 2) / RZ + 0.18 * WTM$ FFM =  $-10.68 + 0.65 * (HTM ^ 2) / RZ + 0.26 * WTM + 0.02 * RZ$ Femmine TBW =  $3.75 + 0.45 * (HTM ^ 2) / RZ + 0.11 * WTM 'femmine$ FFM =  $-9.53 + 0.69 * (HTM ^ 2) / RZ + 0.17 * WTM + 0.02 * RZ$ FAT ( M & F) = WTM – FFM

Nota: TBW= Total Body Water in litri ;FFM= Fat Free Mass in chilogrammi Htm= Altezza in centimetri; WTM= Peso in chilogrammi , ;BCM= Body Cell Mass in chilogrammi ; ECW= Extra Cellular Water in litri .

Rz Resistenza; Xc= Reattanza in Ohm , misurate con BIA Akern/Rjl system

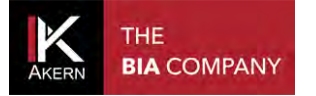

#### VALORI DI RIFERIMENTO

FM ed FFM: Fat-free mass and fat mass reference values by dual-energy X-ray absorptiometry (DEXA) in a 20-80 year-old Italian population. Coin et al. <u>Clin Nutr.</u> 2008 Feb;27(1):87-94. BMI: WHO <u>http://apps.who.int/bmi/index.jsp?introPage=intro\_3.html</u>

Nella sezione "Riferimenti Bibliografici" del software sono presenti le informazioni riguardanti gli articoli scientifici utilizzati nella progettazione dell'applicazione.

#### **STIME E CALCOLO DEL BMR**

Le stime sono calcolate con formule proprietarie Akern protette da copyright la cui divulgazione non è consentita. Vista l'importanza del calcolo del BMR, è consentito scegliere la formula da utilizzare. La scelta può essere fatta tra le formule proprietarie Akern e la classica formula Harris-Benedict basata sulla Massa Magra (FFM) : Uomo minore 40 anni : FFM\*27,717+188.21 Uomo maggiore 40 anni: FFM\*25,333+188,21 Donna minore 40 anni: FFM\*24,039+427,64 Donna maggiore 40 anni: FFM\*21,956+434,38

#### **REGOLE GENERALI DI INTERPRETAZIONE DEL NOMOGRAMMA GRAFO R-XC**

- Variazioni dell'idratazione senza alterazioni della struttura tissutale (tipicamente variazioni in acuto) sono associate a un accorciamento (iperidratazione) o un allungamento (disidratazione) del vettore impedenza lungo l'asse maggiore delle ellissi di tolleranza.
- A fronte di una stessa variazione di idratazione, i vettori corti migrano poco, i vettori lunghi migrano molto. Il Grafo RXc è quindi più sensibile nella regione di disidratazione rispetto alla regione dell'edema. Questa proprietà è dovuta alla relazione non lineare (iperbolica) fra impedenza e acqua corporea. Un vettore viene considerato corto se fluttua al di sotto del polo inferiore dell'ellisse di tolleranza al 50% (limite inferiore della mediana normale).
- Viene considerato lungo se fluttua oltre il polo superiore dell'ellisse di tolleranza al 50% (limite superiore della mediana normale).
- Variazioni dello "stato di nutrizione" dei tessuti (cellule e proteine strutturali interstiziali idrofile), senza alterazioni dell'idratazione tissutale, sono associate a una migrazione del vettore nella direzione dell'asse minore delle ellissi, con aumento progressivo dell'angolo di fase (obesità per i vettori corti, massa muscolare per i vettori lunghi), o con riduzione progressiva dell'angolo di fase (cachessia per i vettori corti, anoressia per i vettori lunghi).
- Variazioni combinate di idratazione e struttura dei tessuti sono associate a migrazioni del vettore lungo la combinazione delle due direzioni principali. e) Variazioni ortogonali (solo R, o solo Xc), ad analizzatore tarato (tester a R e Xc fisse), sono errori di misura (cortocircuiti da contatto fra arti e tronco, elettrodi scaduti o poco adesivi, cute ricoperta di creme, circuiti instabili sulle connessioni dei cavetti).

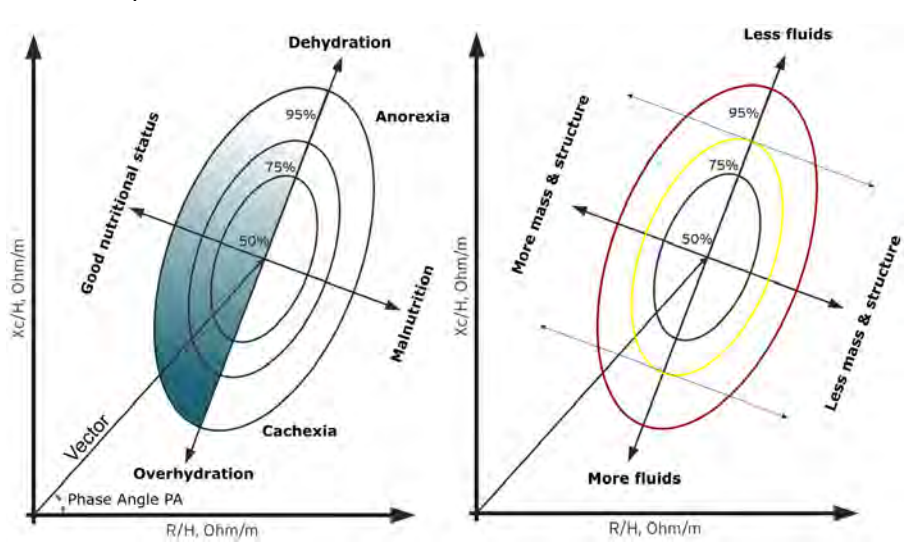

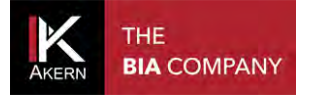

Tutti i diritti riservati AKERN SRL 2018